# VARIABLE REFRIGERANT FLOW SYSTEMS

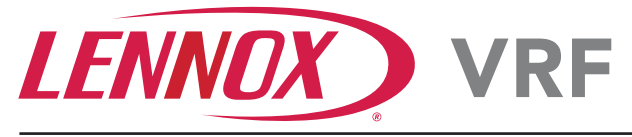

# Touchscreen Wi-Fi Controller

# 60 Hz

Bulletin No. 210967 April 2022

F1943L-3P

# COMMERCIAL PRODUCT SPECIFICATIONS

The F1943L-3P (**19B16**) is a wired local touchscreen controller for VRF Heat Recovery, VRF Heat Pump and Mini-VRF Systems.

Remote control via Wi-Fi is available with the free VRF Controller App. See page 2

**NOTE** - Refer to the Controller Installation Instructions and the App User Manual for additional information.

## Touchscreen Display

- 4 in. capacitive touchscreen with full color LCD display and intuitive navigation
- Screen is illuminated when touched and remains lit during control access

#### Dimensions

- 3-5/8 x 5 x 7/8 in. (H x W x D)
- Wallplate and additional hardware is furnished for installation

### Wiring

Controller uses low voltage 4-wire 18AWG shielded cable (not furnished) for easy connection to the indoor unit

### Grouping

Controller can control up to 16 indoor units on the same system

## CONTROLLER USER SETTINGS

#### Home Screen

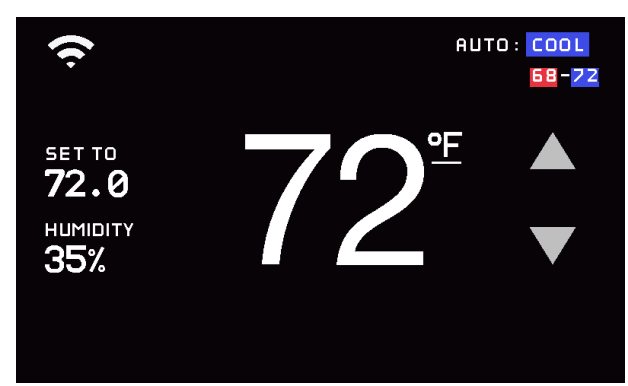

- Up/Down arrows adjust temperature
- Setpoint Range 62°F to 86°F
- Fan Button
  - Auto/Continuous
- Actual Temperature Display
- Temperature "Set To" Display
- Relative Humidity Display
- Wi-Fi Status

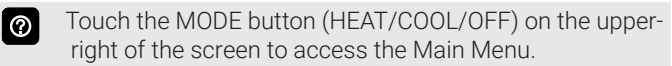

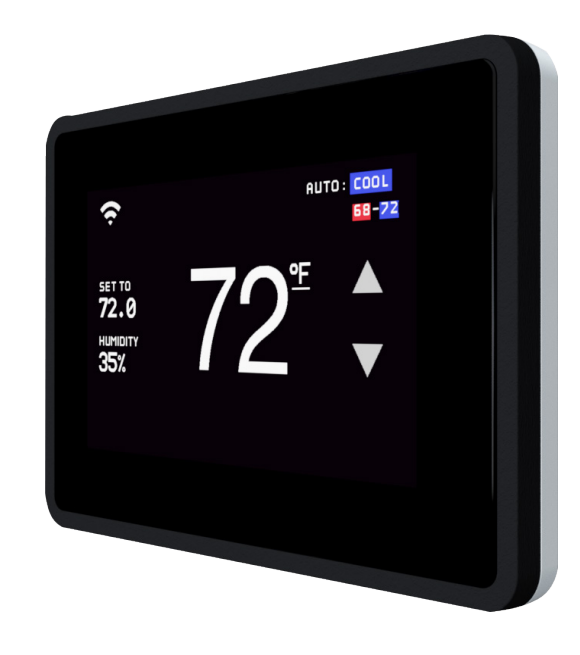

## Main Menu Screen

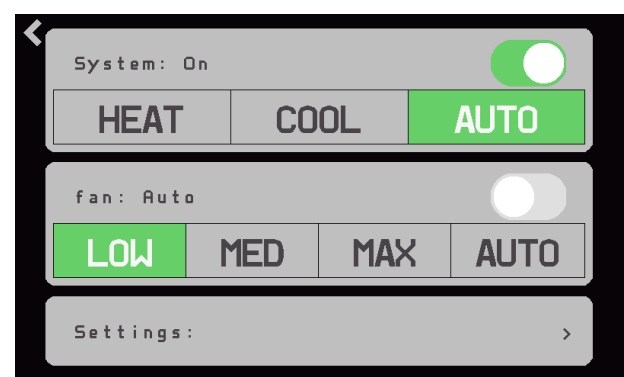

Displays buttons for controlling the following unit modes:

- SYSTEM
  - POWER ON/OFF
- HEAT
- COOL
- AUTO
- FAN
  - FAN ON/OFF
- LOW
- MED
- MAX
- AUTO
- · Settings (access the Settings menu, see page 2)
- Touch a button to switch unit operation.

## **CONTROLLER USER SETTINGS**

Settings Screen

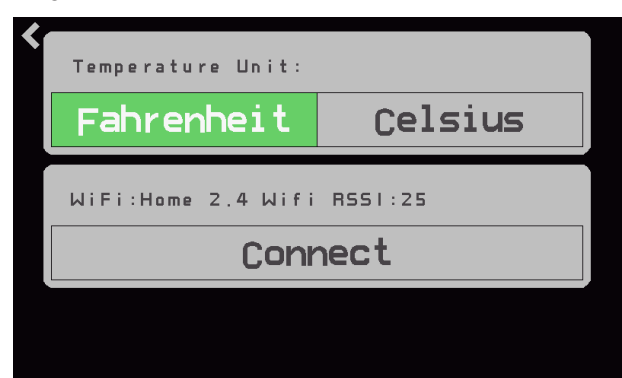

- Temperature Unit (°F/°C)
- Wi-Fi Connect

Touch CONNECT to access the Wi-Fi setup screen.

**NOTE** - Refer to the VRF Wi-Fi Controller Mobile App User Manual for complete Wi-Fi setup instructions.

## **Reset Button**

- Reset button is hidden behind the first grill on the top right of the control
- Single Press Reboots the device without changes to the stored information
- Long Press Holding the switch down for more than Five Seconds enables a factory reset
- A visual indication is shown on the screen
- **NOTE** Factory reset does not erase network connection information.

## **MOBILE APP**

The free VRF Controller app is available for use on iPhone<sup>®</sup> and iPad<sup>®</sup>, Android<sup>™</sup> devices.

Control cooling/heating temperatures, operating mode, fan operation and power for multiple units.

Allows remote control of VRF systems directly from a smartphone. The intuitive design gives you direct control over your system and comfort control, all in an easy-to-use layout.

**NOTE** - Refer to the VRF Wi-Fi Controller Mobile App User Manual for complete Wi-Fi setup instructions.

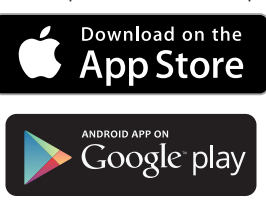

Apple, the Apple logo, iPhone and iPad are trademarks of Apple Inc. registered in the US and other countries.

Android is a trademark of Google Inc. Use of this trademark is subject to Google permission.

## MOBILE APP CONTROLLER SCREEN SETTINGS

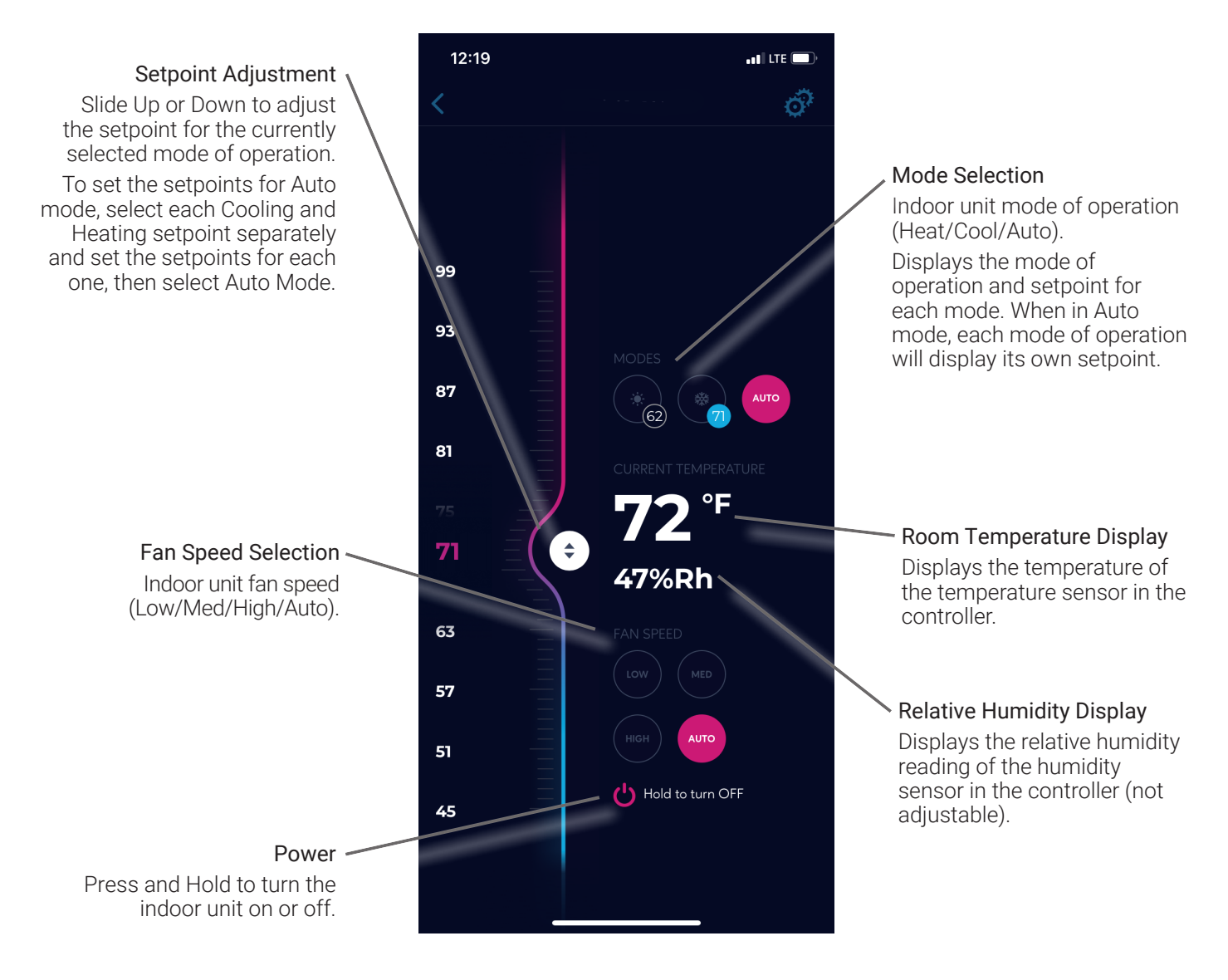

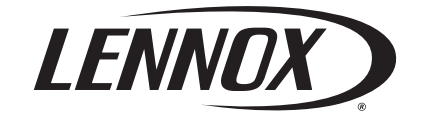

Visit us at www.Lennox.com For the latest technical information, www.LennoxCommercial.com Contact us at 1-800-4-LENNOX

NOTE - Due to Lennox' ongoing commitment to quality, Specifications, Ratings and Dimensions subject to change without notice and without incurring liability. Improper installation, adjustment, alteration, service or maintenance can cause property damage or personal injury. Installation and service must be performed by a qualified installer and servicing agency.

©2022 Lennox Industries, Inc.